# **CSI** Correction Guide

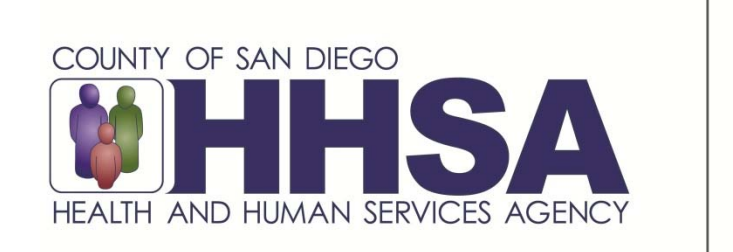

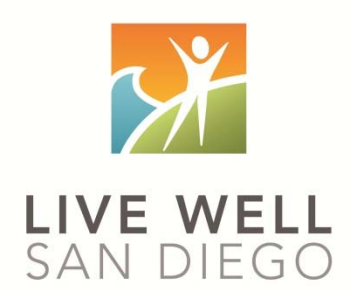

Live Well San Diego

County of San Diego Behavioral Health Services

## **CSI** Correction Guide

Client Service Information, also known as CSI, must be submitted to the State. Just like with billing, it will land in suspense if the information is not correct. This guide is to be used in conjunction with the CSI Validation Report to correct the suspense items so they can successfully be submitted to the State.

### Table of Contents by Error Type:

| 3  |
|----|
| 4  |
| 5  |
| 6  |
| 7  |
| 8  |
| 9  |
| 9  |
| 12 |
| 14 |
| 16 |
| 17 |
|    |

The errors included in this packet are only the most common error types. If you have any questions, or need additional support, please STOP and call the Optum Support Desk at 800-834-3792.

#### ✓ **Error:** Client's name contains non-alpha characters

Client name should not have any non-alpha characters. This includes the first name, middle name, last name, and suffix. Non-alpha characters are apostrophes, hyphens, spaces, or non-English letters.

Example of a wrong name:

| CLIENT IDENTIFYING INFORMATION |                      |            |             |            |
|--------------------------------|----------------------|------------|-------------|------------|
| Client Name<br>Last Name       | TEST-UN'REAL         | First FAKE | Middle Name | Suffix JR. |
| Birth Name (If d               | ifferent from above) |            |             |            |
| Last Name                      |                      | First      |             |            |
| Middle                         | Suffix               |            |             |            |

✓ Correction: Submit a FORM A to update the name removing any non-alpha characters.

Example of a correct name:

| CLIENT IDEN      | TIFYING INFORMATIO    | N     |      |             |        |    |
|------------------|-----------------------|-------|------|-------------|--------|----|
| Client Name      |                       |       |      |             |        |    |
| Last Name        | TESTUNREAL            | First | FAKE | Middle Name | Suffix | JR |
| Birth Name (If c | lifferent from above) | -     |      |             |        |    |
| Last Name        |                       | First |      |             |        |    |
| Middle           | Suffix                |       |      |             |        |    |

#### ✓ **Error:** Invalid Country of Birth

The selections made within the 5 individual questions (2 radio buttons and 3 selections) MUST be logical.

Example of illogical selections:

| Born in U.S. 🗧 💿 Yes 🔘 No 🛛 <u>Place of Birth: Country</u> Unknown country | 2 |
|----------------------------------------------------------------------------|---|
| Born in California 💿 Yes 💿 No                                              |   |
| Place of Birth: County (If born in California); Unknown                    | 2 |
| Place of Birth: State (If born inside the U.S.) Unknown state              | 2 |
|                                                                            |   |
| Born in U.S. Born in U.S. Born in U.S. Born in U.S.                        |   |
| Born in California 🔘 Yes 💿 No                                              |   |
| Place of Birth: County (If born in California):                            |   |
| Place of Birth: State (If born inside the U.S.) California                 |   |

 ✓ Correction: Add a new Demographic Form, dated today's date, and update either the radio button, or selections so the selections are logical.

Examples of logical selections:

Place of Birth Scenario 1 – Unknown Place of Birth

- Born in US: "NO"
- o Born in CA: Will be grayed out
- o Place of birth COUNTY: Will be grayed out
- Place of birth STATE: Will be grayed out
- Place of birth COUNTRY: 99 = Unknown Country

Place of Birth Scenario 2 - Know born in US but nothing else

- o Born in US: "Yes"
- o Born in CA: "No"
- Place of birth COUNTY: Will be grayed out
- Place of birth STATE: UN = Unknown State
- Place of birth COUNTRY: US = United States

Place of Birth Scenario 3 – Know born in US and CA but nothing else

- Born in US: "Yes"
- o Born in CA: "Yes"
- Place of birth COUNTY: 99 = Unknown
- Place of birth STATE: CA = California
- Place of birth COUNTRY: US = United States

#### ✓ **Error:** Invalid Race Combination

There cannot be a true value in conjunction with "Unknown/Not Reported."

Example of illogical selection:

| Ethnicity   | Unknown                       | ]   |
|-------------|-------------------------------|-----|
| <u>Race</u> |                               |     |
|             | Other Non-White/Non-Caucasian | · 2 |
|             | Unknown/Not Reported          |     |
|             |                               | •   |

✓ Correction: Add a new Demographic Form dated today's date. If there are both an unknown value and a true value, delete the "Unknown/Not Reported."

Examples of logical selections:

| Ethnicity | Not Hispanic    | ]              | <u>Et</u> ł | nicity | Other Hispanic Latino         | ] |   |
|-----------|-----------------|----------------|-------------|--------|-------------------------------|---|---|
| Race      |                 |                | <u>Ra</u>   | ce     |                               |   |   |
|           | White/Caucasian | ▲ <sup>2</sup> |             | -      | Other Non-White/Non-Caucasian | - | 2 |
|           |                 | •              |             |        |                               | - |   |

#### ✓ **Error:** Mother's name contains non-alpha characters

Mother's name should not have any non-alpha characters. This includes apostrophes, hyphens, spaces, non-English letters, and parentheses.

Example of a wrong name:

| Mother's First Name | LISA (BIO) - LYNN (FOSTER) | 2 |
|---------------------|----------------------------|---|
| Alias(es)           |                            |   |
| Last                |                            |   |
|                     |                            |   |
|                     |                            |   |

 ✓ Correction: Add a new Demographic Form, dated today's date, and update the name removing any non-alpha characters.

Examples of correct names:

| Mother's First Name TRISHA | Mother's First Name UNKNOWN |
|----------------------------|-----------------------------|
| Alias(es)                  | Alias(es)                   |
| Last                       | Last                        |
|                            |                             |
|                            |                             |

#### ✓ Error: Invalid Legal Consent, Client is >17/Invalid Legal Consent, Client is >25

The client's legal consent/conservatorship status MUST align with their current age.

Examples of invalid legal consent:

| LEGAL INFORMATION                                                                                                    | LEGAL INFORMATION                                                                                                    |
|----------------------------------------------------------------------------------------------------|----------------------------------------------------------------------------------------------------|
| Legal Content Legal Rep Probate Conservator of Person Legal Rep Prysical Address Prysical Address Prysical Prysical Pr | Legal Consent<br>Legal Rep Bep Bep Betalationship<br>Physical Address Be Phone Cli 398<br>Employment Phone Other Information LLCOM B |
| PARENTAL_SCHOOL INFORMATION                                                                                                    | PARENTAL_SCHOOL INFORMATION IS CLIENT UNDER 18? 🌓 Yes 💿 No Client's age today 37                                                     |

 ✓ Correction: Add a new Demographic Form, dated today's date, and update the legal consent field to be consistent with the client's age.

Example of a valid legal consent:

| Legal Consent    | Self/Not Applicable |                  | 12  |            |      |      | /      |
|------------------|---------------------|------------------|-----|------------|------|------|--------|
| Legal Rep        |                     |                  |     | Relationsh | ie 🛛 |      | E al   |
| Physical Address |                     |                  |     | Phone      |      | P    | C/t 89 |
| City/State/Zip   |                     |                  |     |            |      | CK ( | D      |
| Employment Phone |                     | Other Informatio | n [ |            |      | 100. | -      |

#### ✓ Error: Under 18 was not selected but client is under 18/Under 18 is selected but client is >= 18

The radio button asking if the client is under 18 MUST be answered correctly. The client's current age was recently added next to this question for ease of answering.

Example of incorrect selection:

| PARENTAL SCHOOL INFORMA | TION |                       |
|-------------------------|------|-----------------------|
| IS CLIENT UNDER 18?     | 🖲 No | Client's age today 12 |

✓ Correction: Add a new Demographic Form, dated today's date, and update the radio button to be consistent with the client's age.

Example of a correct selection:

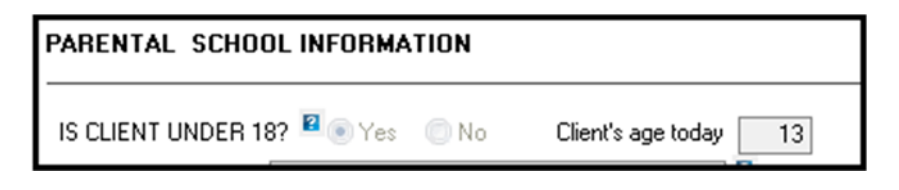

#### ✓ **Error:** No principal MH Diagnosis

There several reasons this error will appear:

- A. The date of the diagnosis form does not cover the actual date of service (DOS). Note: There has to be a diagnosis form with a form date on or before the DOS.
- B. The start date of the mental health diagnosis does not cover the actual DOS. Note: There has to be a mental health diagnosis in effect on the DOS.
- C. The diagnosis is not a mental health diagnosis. Note: The diagnosis covering the date of service MUST be mental health.

Error A: Example of the diagnosis FORM not covering the actual DOS:

The report states the DOS is 3/28/19:

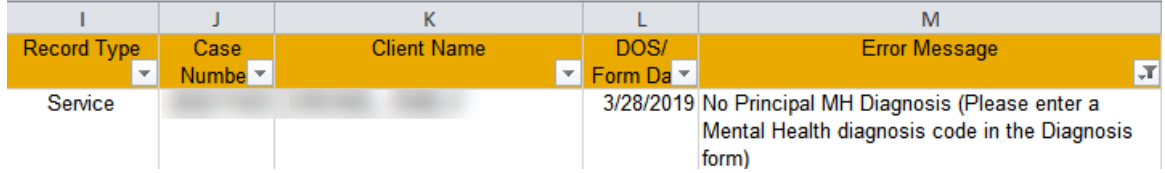

The client's chart reflects that the first diagnosis form entered was 4/2/19. *Reminder: change your filters if you are looking for an older DOS.* 

| Assessments |                               |
|-------------|-------------------------------|
| Date 🔺      | Description                   |
| 03/28/2019  | Demographics Form             |
| 03/28/2019  | Client Plan Confirmation Page |
| 03/28/2019  | Eligibility for Pathways      |
| 04/02/2019  | Psychiatric Assessment        |
| 04/02/2019  | Diagnosis Form                |
| 01/15/0010  |                               |

*Reminder: A diagnosis form can be embedded in other assessments, such as the Psychiatric Assessment. You may also check the diagnosis pane to see form dates of assessments that include diagnoses.* 

*Hint: When using "Show Next," a blank diagnosis screen will display in-between the most recent diagnosis and the very first assessment entered.* 

|               |             |                                 |                          | acte of the assessing | DIR | Diagnosis Assessmen    |
|---------------|-------------|---------------------------------|--------------------------|-----------------------|-----|------------------------|
| Priority A    | ICD         | Description                     | Begin                    | End                   |     | Expanded Mode          |
| Axis: 1 / Dis | sorders and | Conditions (Primary)            |                          |                       |     | C Show Previous        |
| 1 (Primary)   | F90.9       | Attention-deficit hyperactivity | disorder, uns 12/16/2014 |                       |     | Show Next              |
| 2             | F91.3       | Oppositional defiant disorder   | 12/16/2014               |                       |     | Show the next Diagnosi |

#### ✓ Correction A:

- **1.** Add a new Diagnosis Form, dated the DOS.
- 2. Ensure there is a mental health diagnosis covering the DOS and final approve the form.

- 3. If when a form is back dated a notification stating it was not the most recent diagnosis form appears, add a second diagnosis form, dated today's date, and make the same changes to it as the back dated diagnosis form.
- 1. Add a new Diagnosis Form, dated the DOS.

| 5       |                       | Ado                   | ing Assessme                  | ent for         |                                                                                             |   |
|---------|-----------------------|-----------------------|-------------------------------|-----------------|---------------------------------------------------------------------------------------------|---|
|         | Assessme              | nt                    |                               | 2               | Confirmation                                                                                | x |
| Refresh | Save                  | Request<br>Assessment | Prospective<br>Planning Tiers | Progr<br>Indica | has a more recent Diagnosis Form dated 10/31/2019<br>that contains a Diagnosis Review Page. |   |
| Refresh | Actions<br>Save to co | nfirm selectio        | Clinical                      | ew Asse         | Continue with potential out of sequence addition of Diagnosis Form<br>dated 03/28/2019?     |   |
|         | Assessmen             | <u>t Type</u> Diagno  | sis Form                      |                 | Yes No                                                                                      |   |
|         |                       | Date 03/28/           | 19                            |                 |                                                                                             |   |

Hint: It may be helpful to change your view to view all active and inactive diagnoses to be able to determine if there is a mental health diagnosis covering the DOS.

| F33.1<br>F43.12<br>F90.9 | Major depressive disorder, recurrent, moderate<br>Post-traumatic stress disorder, chronic |                                                   |   |            |  |
|--------------------------|-------------------------------------------------------------------------------------------|---------------------------------------------------|---|------------|--|
| F43.12<br>F90.9          | Post-traumatic stress disorder, chronic                                                   |                                                   |   |            |  |
| F90.9                    |                                                                                           |                                                   | 2 | 04/15/2019 |  |
|                          | Attention-deficit hyperactivity disorder, unspecified type                                |                                                   | 3 | 12/16/2014 |  |
|                          |                                                                                           | Add <u>N</u> ew<br>Edit<br>Sho <u>w</u><br>Delete |   |            |  |
|                          |                                                                                           | Active and Inactive                               |   |            |  |

#### 2. Ensure there is a mental health diagnosis covering the DOS and final approve the form.

Due to the fact the DOS is currently covered by both F90.9 and F91.3, both mental health diagnoses, just sign and final approve the assessment.

If there was not a mental health diagnosis to cover the DOS, either change the start date of an applicable diagnosis early enough to cover the DOS or enter in the deferred diagnosis. If a deferred diagnosis is used, both the begin and end date must be entered, as there are already valid diagnoses in this client's chart. [Reminder: NEVER change the start date to be a more recent date than what is already displaying].

Clinical Disorders/Conditions That May Be a Focus of Clinical Attention |Active||Inactive|-

| ID     | Diagnosis                                                  | Priority | Beg Date   | End Date   |   |
|--------|------------------------------------------------------------|----------|------------|------------|---|
| F43.12 | Post-traumatic stress disorder, chronic                    | 2        | 04/15/2019 |            |   |
| F33.1  | Major depressive disorder, recurrent, moderate             | 1        | 10/31/2019 |            |   |
| F90.9  | Attention-deficit hyperactivity disorder, unspecified type | 3        | 12/16/2014 |            |   |
| F91.3  | Oppositional defiant disorder                              | Inactive | 12/16/2014 | 10/24/2019 | 9 |

3. If when a form is back dated a notification stating it was not the most recent diagnosis form appears, add a second diagnosis form, dated today's date, and make the same changes to it as the back dated diagnosis form.

When the back dated form was entered the notification displayed. Enter a new form dated today and make the same changes that were made in the back dated form.

|                                                                                             | 5       |            | Add                                         | ing Assessme                  | nt for I         |
|---------------------------------------------------------------------------------------------|---------|------------|---------------------------------------------|-------------------------------|------------------|
|                                                                                             |         | Assessme   | nt                                          |                               |                  |
| Confirmation ×                                                                              |         |            |                                             |                               | 2                |
| has a more recent Diagnosis Form dated 10/31/2019<br>that contains a Diagnosis Review Page. | Refresh | Save       | Request<br>Assessment                       | Prospective<br>Planning Tiers | Progr<br>Indicat |
| Continue with potential out of sequence addition of Diagnosis Form<br>dated 03/28/2019?     | Refresh | Actions    |                                             | Clinical                      |                  |
| Yes No                                                                                      | Click   | Save to co | nfirm selection                             | ns and add a ne               | ew Asse          |
|                                                                                             |         | Assessmen  | <u>t Type</u> Diagno:<br><u>Date</u> 11/27/ | sis Form<br>19                |                  |

No changes were made in the back dated form, as there was a mental health diagnosis that covered the DOS. Just sign and final approve the assessment.

**Error B:** Example of the diagnosis START DATE not covering the actual DOS:

| The report states the DOS is 6/12/17 |      |             |      |  |  |  |  |
|--------------------------------------|------|-------------|------|--|--|--|--|
| Record Type                          | Case | Client Name | DOS/ |  |  |  |  |

| Record Type | Case    | Client Name                                                                                                    | DOS/      | Error Message                                 |
|-------------|---------|----------------------------------------------------------------------------------------------------|-----------|-----------------------------------------------|
| <b>*</b>    | Numbe 🝸 | ▼                                                                                                    | Form Da 🝸 | <b>.</b>                                      |
| Service     |         | and the second second se | 6/12/2017 | No Principal MH Diagnosis (Please enter a     |
|             |         |                                                                                                    |           | Mental Health diagnosis code in the Diagnosis |
|             |         |                                                                                                    |           | form)                                         |

The client's chart reflects there is a diagnosis form covering that DOS, 6/12/17. *Reminder: change your filters if you are looking for an older DOS.* 

| Assessments |                   |
|-------------|-------------------|
| Date 🔺      | Description       |
| 05/17/2017  | Demographics Form |
| 06/03/2017  | Diagnosis Form    |
| 06/03/2017  | Diagnosis Form    |
| 06/12/2017  | Diagnosis Form    |
| 07/10/2017  | Demographics Form |
| 07/10/2017  | Diagnosis Form    |

Reminder: A diagnosis form can be embedded in other assessments, such as the Psychiatric Assessment. You may also check the diagnosis pane to see form dates of assessments that include diagnoses.

Hint: When using "Show Next," a blank diagnosis screen will display in-between the most recent diagnosis and the very first assessment entered. Although there is a FORM date covering the DOS, there are no mental health diagnoses covering the DOS.

| and the second second second | 1          |                             |                       | in date of th |            |           |          |          |           | D     | Diagnosis Assessi                      |
|------------------------------|------------|-----------------------------|-----------------------|---------------|------------|-----------|----------|----------|-----------|-------|----------------------------------------|
| Priority A                   | ICD        | Description                 | Begi                  | n             | End        |           |          |          |           | V     | Expanded Mode                          |
| Axis: 1 / Dis                | orders and | Conditions (Primary)        |                       |               |            |           |          |          |           | 0     | Show Previous                          |
| 1 (Primary)                  | F43.20     | Adjustment disorder, unspec | ified 07/1            | 0/2017        |            |           |          |          | (         | 0     | Show Next                              |
| 2                            | T74.02.    | Child neglect or abandonme  | nt, confirmed, i 06/0 | 3/2017        |            |           |          |          |           | 2     | how the next Diagr<br>Refresh Pane Con |
|                              |            |                             |                       |               |            |           |          |          |           | -     |                                        |
| Face Sheet P                 | re-Intake  | Assessme Assignme           | Diagn Substanc        | Client Plans  | Progress A | Authoriza | Insuranc | Services | Medical C | Medic | ations Client Att.                     |

#### ✓ Correction B:

- 1. Add a new Diagnosis Form, dated the DOS.
- 2. Ensure there is a mental health diagnosis covering the DOS and final approve the form.
- If when a form is back dated a notification stating it was not the most recent diagnosis form appears, add a second diagnosis form, dated today's date, and make the same changes to it as the back dated diagnosis form.

12

1. Add a new Diagnosis Form, dated the DOS.

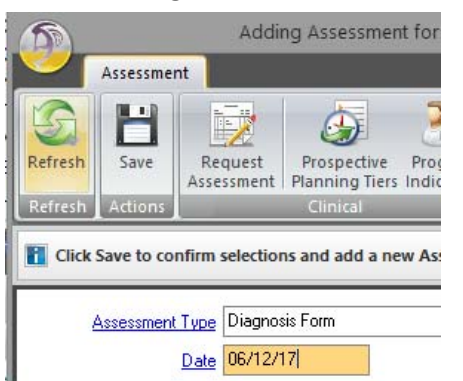

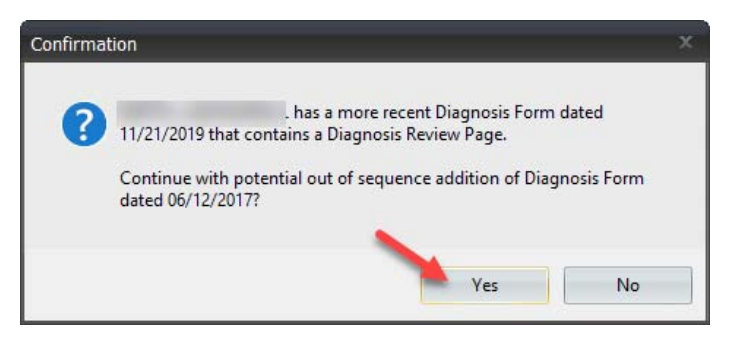

Hint: It may be helpful to change the view to see all active and inactive diagnoses to be able to determine if there is a mental health diagnosis covering the DOS.

| linical Dis | orders/conditions mat may be a rocus of chinical Act       | Circle       | In [Active] [current mactive    | acions    |            |          |
|-------------|------------------------------------------------------------|--------------|---------------------------------|-----------|------------|----------|
| ID          | Diagnosis                                                  |              |                                 | Priority  | Beg Date   | End Date |
| F43.20      | Adjustment disorder, unspecified                           |              |                                 | 1         | 07/10/2017 |          |
| T74.02XA    | Child neglect or abandonment, confirmed, initial encounter |              |                                 | 2         | 06/03/2017 |          |
|             |                                                            | •            | Add <u>N</u> ew                 |           |            |          |
|             |                                                            | 1            | Edit                            |           |            |          |
|             |                                                            |              | Sho <u>w</u>                    |           |            |          |
|             |                                                            | ×            | <u>D</u> elete                  |           |            |          |
|             |                                                            |              | Active                          |           |            |          |
|             |                                                            |              | Active and Inactive             |           |            |          |
|             |                                                            | $\checkmark$ | Act Display Active and Inactive | e records |            |          |
|             |                                                            |              |                                 |           |            |          |

#### Clinical Disorders/Conditions That May Be a Focus of Clinical Attention |Active||Current Inactivations

#### 2. Ensure there is a mental health diagnosis covering the DOS and final approve the form.

In this case, there was not a mental health diagnosis to cover the DOS. Either change the start date of an applicable diagnosis early enough to cover the DOS or enter in the deferred diagnosis. If a deferred diagnosis is used, both the begin and end date must be entered, as there are already valid diagnoses in this client's chart. [Reminder: NEVER change the start date to be a more recent date than what is already displaying].

| Clinical Dis | orders/Conditions That May Be a Focus of Clinical Attention   Active | Inactive |            |            |   |
|--------------|----------------------------------------------------------------------|----------|------------|------------|---|
| ID           | Diagnosis                                                            | Priority | Beg Date   | End Date   |   |
| F43.20       | Adjustment disorder, unspecified                                     | 1        | 07/10/2017 |            |   |
| T74.02XA     | Child neglect or abandonment, confirmed, initial encounter           | 2        | 06/03/2017 |            | - |
| R69          | Iliness, unspecified                                                 | Inactive | 06/12/2017 | 06/12/2017 |   |

# 3. If when a form is back dated a notification stating it was not the most recent diagnosis form appears, add a second diagnosis form, dated today's date, and make the same changes to it as the back dated diagnosis form.

When the back dated form was entered the notification displayed. Enter a new form dated today and make the same changes that were made in the back dated form.

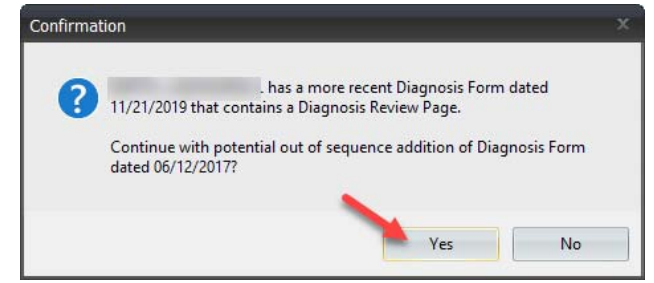

In the back dated form a deferred diagnosis was added to cover the DOS. Do the same in this assessment to cover the DOS. Then sign and final approve the assessment.

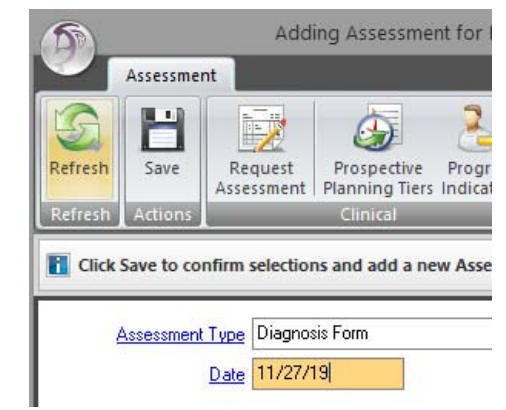

**Error C:** Example of a non-mental health diagnosis. The report states the DOS is 4/23/19.

|             |         | , ,             |           |                                                                                            |
|-------------|---------|-----------------|-----------|--------------------------------------------------------------------------------------------|
| Record Type | Case    | Client Name     | DOS/      | Error Message                                                                              |
| <b>*</b>    | Numbe 🝸 | ▼               | Form Da 🔻 | ज                                                                                          |
| Service     |         | ALL DR. PROBATI | 4/23/2019 | No Principal MH Diagnosis (Please enter a<br>Mental Health diagnosis code in the Diagnosis |
|             |         |                 |           | form)                                                                                      |

The client's chart reflects there is a diagnosis form covering that DOS, 4/23/19. *Reminder: change your filters if you are looking for an older DOS.* 

| Assessments |                   |
|-------------|-------------------|
| Date 🔺      | Description       |
| 04/23/2019  | Demographics Form |
| 04/23/2019  | Diagnosis Form    |
| 06/10/2019  | Demographics Form |
|             |                   |
|             |                   |

Reminder: A diagnosis form can be embedded in other assessments, such as the Psychiatric Assessment. You may also check the diagnosis pane to see form dates of assessments that include diagnoses.

Hint: When using "Show Next," a blank diagnosis screen will display in-between the most recent diagnosis and the very first assessment entered. Although there is a FORM date covering the DOS, there are no mental health diagnoses covering the DOS.

| Priority A  | ICD           | Description                   | Begin                     | End | 1 | Diagnosis Assecomer |
|-------------|---------------|-------------------------------|---------------------------|-----|---|---------------------|
|             |               |                               | 1                         |     |   | Expanded Mode       |
| Axis: 1 / D | Disorders and | Conditions (Primary)          |                           |     | C | Show Previous       |
| (Primary)   | Z03.6         | Encounter for observation for | suspected toxi 04/23/2019 |     |   | Show Next           |
|             |               |                               |                           |     |   | Eilters             |
|             |               |                               |                           |     | E | Refresh Pane Conter |

#### ✓ Correction C:

- **1**. Add a new Diagnosis Form, dated the DOS.
- 2. Ensure there is a mental health diagnosis covering the DOS and final approve the form.
- 3. If when a form is back dated a notification stating it was not the most recent diagnosis form appears, add a second diagnosis form, dated today's date, and make the same changes to it as the back dated diagnosis form.

1. Add a new Diagnosis Form, dated the DOS.

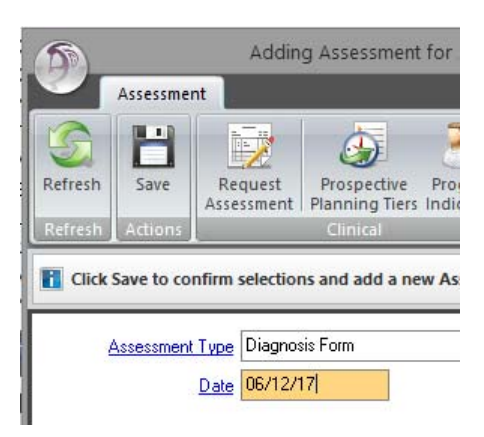

Hint: It may be helpful to change the view to see all active and inactive diagnoses to be able to determine if there is a mental health diagnosis covering the DOS.

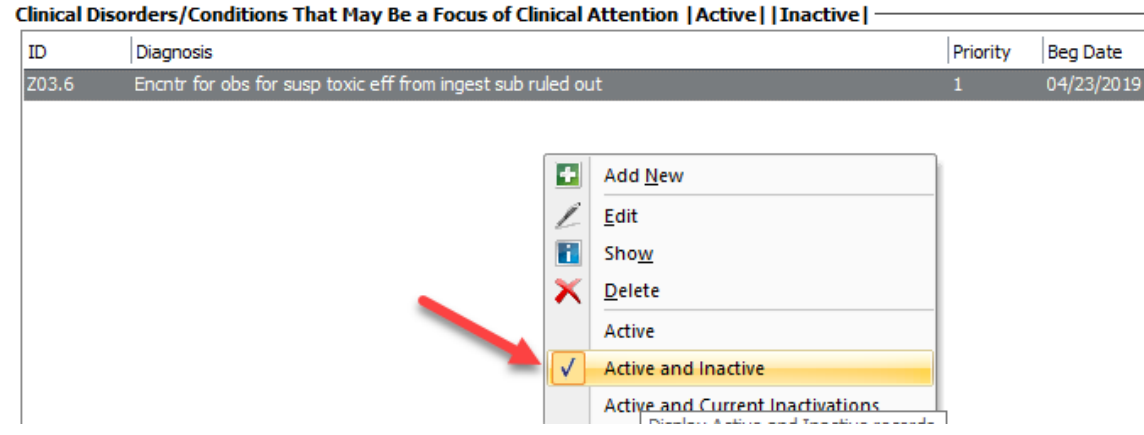

#### 2. Ensure there is a mental health diagnosis covering the DOS and final approve the form.

In this case, there was not a mental health diagnosis to cover the DOS. Either change the start date of an applicable diagnosis early enough to cover the DOS or enter in the deferred diagnosis. If a deferred diagnosis is used, both the begin and end date must be entered, as there are already valid diagnoses in this client's chart. [Reminder: NEVER change the start date to be a more recent date than what is already displaying].

| ID    | Diagnosis                                                   | Priority | Beg Date   | End Date   |   |
|-------|-------------------------------------------------------------|----------|------------|------------|---|
| Z03.6 | Encntr for obs for susp toxic eff from ingest sub ruled out | 1        | 04/23/2019 |            | • |
| R69   | Illness, unspecified                                        | Inactive | 06/12/2017 | 06/12/2017 |   |

3. If when a form is back dated a notification stating it was not the most recent diagnosis form appears, add a second diagnosis form, dated today's date, and make the same changes to it as the back dated diagnosis form.

No notification was received when the form was back dated, making the back dated form the most recent form. No additional form is necessary.

#### ✓ **Error:** Invalid Service time

Services should not have zero time indicated, unless it is also indicated that the service was cancelled by the program/client, or if the client was a no show. This error will also populate if it seems excessive time was entered in the service (EX: hours instead minutes).

Example of incorrect service time:

| (Zero time without cancellation or r | no-show indicator) |
|--------------------------------------|--------------------|
|--------------------------------------|--------------------|

| Service          | PSYCHOTHERAPY - INDIVIDUAL 30 | Q      | 30 | Lab          |            |          |     | 9  |            |
|------------------|-------------------------------|--------|----|--------------|------------|----------|-----|----|------------|
| S Start          | Duration 0:00                 | Stop [ |    |              | Days       | Quantity | Fee | Pa | rticipants |
| T Start          | Duration                      | Stop   |    |              |            |          |     |    |            |
| D Start          | Duration 0:00                 | Stop [ |    | Provided To  | Client     |          |     | 9  | С          |
| Outside Facility |                               | Q      |    | Provided At  | Office     |          |     | 9  | A          |
| Арр. Туре        | Scheduled                     | Q      | 1  | Contact Type | Telehealth | 1        |     | 9  | E          |
| Intensity Type   | NOT APPLICABLE                | Q      | N  | Billing Type | English    |          |     | 9  | 1          |

#### (Excessive time)

| Service REHAB-INDIVIDUAL 34            | 9      | 34 | Lab          |           |          |         | 9            |
|----------------------------------------|--------|----|--------------|-----------|----------|---------|--------------|
| S Start Duration 18:00                 | Stop 🗌 |    | [            | Days      | Quantity | Fee     | Participants |
| T Start Duration 0:00                  | Stop 🗌 |    | ſ            |           |          | 5607.00 |              |
| D Start Duration 17:00                 | Stop 🗌 |    | Provided To  | Client    |          |         | 9            |
| Outside Facility                       | 9      |    | Provided At  | Office    |          |         | A A          |
| App. Type Unscheduled/Walk-in          | 9      | 2  | Contact Type | Telephone |          |         | Q T          |
| Intensity Type BILINGUAL PROGRAM STAFF | 9      | В  | Billing Type | Spanish   |          |         | 2 2          |

#### ✓ Correction: Review the service and follow the progress note correction guide as applicable. Usually this involves contacting Optum Support Desk to void and replicate the note.

| Example of now zero     | service time should    | a be ei | ner | eu. |              |          |          |     |   |                          |
|-------------------------|------------------------|---------|-----|-----|--------------|----------|----------|-----|---|--------------------------|
| Service PSYCHOTH        | HERAPY - INDIVIDUAL 30 | Q       |     | 30  | Lab          |          |          |     | Q |                          |
| S Start                 | Duration 0:00          | Stop 🗌  |     |     |              | Days     | Quantity | Fee | F | <sup>o</sup> articipants |
| T Start                 | Duration               | Stop 🗌  |     |     |              |          |          |     |   |                          |
| D Start                 | Duration 0:00          | Stop 🗌  |     |     | Provided To  | Client   |          |     | Q | С                        |
| Outs. acility           |                        | Q       |     |     | Provided At  | Teleheal | th       |     | Q | T                        |
| App. Type No Show       |                        | Q       | 5   |     | Contact Type | Teleheal | th       |     | Q | E                        |
| Intensity Type NOT APPL | ICABLE                 | Q       | Ν   |     | Billing Type | English  |          |     | Q | 1                        |
|                         |                        |         |     |     |              |          |          |     |   |                          |

Example of how zero service time should be entered:

#### ✓ **Error:** CIN Error

The CIN number, or medi-cal ID number, was entered incorrectly. This error will populate if what is entered does not meet standard formatting guidelines.

 ✓ Correction: Correct the medi-cal policy number in the client's chart. If you are unsure how to do this, contact MHBU, and they will assist you.